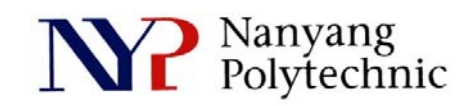

## School of Engineering

## Diploma in Electronics Computer & Communications Engineering (EGDF01)

| EXPERIMENT NO    | : | Lab 10 (Duration : 2 hours)                        |
|------------------|---|----------------------------------------------------|
| EXPERIMENT TITLE | : | Place and Route of Shifter using Cadence Encounter |
| OBJECTIVE        | : | To perform place and route of Shifter              |

## Exercise 1

To do place and route of the Shifter synthesized in Lab9 using Cadence Encounter

- Open a new Terminal Type : cd cd term2 source cshrc
- Change directory
  Type :
  cd EN
  encounter to launch the software.
- In Encounter GUI, File→Import Design.
  Click Load, select shifter\_top.globals and click Open.
- Floorplanning:
  Floor plan→Specify Floorplan.
  Ratio=1, Core Utilization=0.6, Core to Left/Right/Top/Bottom=10.
  click OK.
- We are going to add 2 supply rings for VDD and VSS.
  Power→Power Planning→Add Ring.
  Nets: VDD VSS
  Width=4, Spacing=0.8, Center in Channel.
  Click OK.
- 6. File→SaveDesign, check Encounter and call it stepS1.enc Click OK.
- 7. Before we proceed further, we need to instruct Encounter to connect signals VDD or VSS, and signals that connect to logic high or logic low, to supply ring VDD and VSS respectively.

This can be done via the **Encounter-shell** as shown in Figure 1.

0.000M) \*\*\* encounter 1> globalNetConnect VDD -type pgpin -pin VDD -all encounter 2> globalNetConnect VSS -type pgpin -pin VSS -all encounter 3> globalNetConnect VDD -type tiehi encounter 4> globalNetConnect VSS -type tielo encounter 5>

Figure 1 Power Pins Connection

- Gates are placed in the layout row-by-row. We need to provide supply rails for them.
  Route→Special Route.
  Nets: VDD VSS
  Top Layer: Metal5
- 9. Perform placement:
  Place → Place Standard Cell.
  File → SaveDesign to stepS2.enc
- 10. Routing

Route → Nanoroute → Route to complete the routing. Place → Physical Cell → Add Filler and select FILL1, FILL1A, FILL2, FILL4, FILL8 The complete layout produce by the software is shown in Figure 2. File → SaveDesign to stepS3.enc

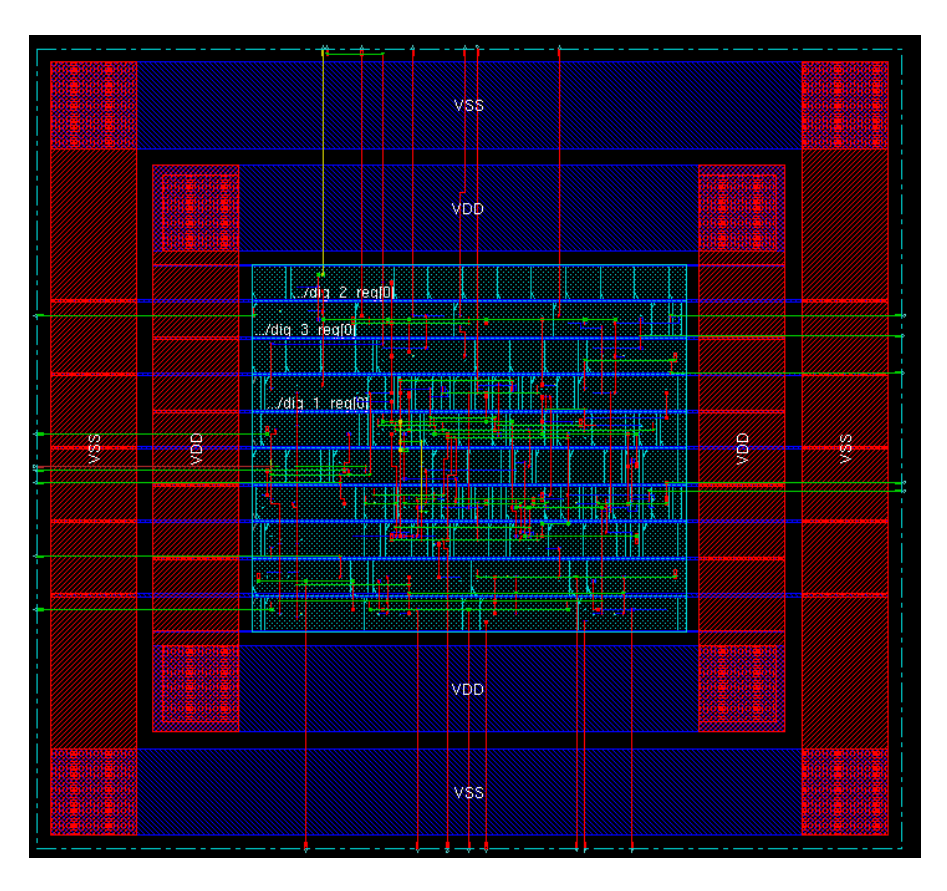

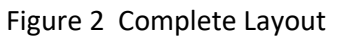

 File→Save Netlist to save the netlist as ../RTL/shifter\_top\_pnr.v Timing→Extract RC. Remember to check 'save SDF ...'.
 Timing→Write SDF. Name the file as shifter\_top\_pnr.sdf (in /RTL directory). We are ready to simulate the circuit again with the delay of wires included. You can exit all the software.

## Exercise 2: Post-layout simulation

- 1. Type: cd.. to go up to .../term2. nclaunch&
- Right-click→Edit on RTL/shifter\_top\_tb.v Change the variable to PAR.
   Save and close the file.
- 3. Select **shifter\_top\_pnr.v**, **shifter\_top\_tb.v** and **typical.v** and **right-click→NCVlog** Note : This may take a while for the **typical.v** file to be compiled.
- Select worklib/shifter\_top\_tb and right-click→NCElab.
  Select Snapshot/worklib.shifter\_top\_tb:module and right-click→NCSim.
  Select shifter\_top\_tb and right-click→Send To New→Waveform Window.
  Simulation→Run.

Click on waveform to bring **TimerA** to the desired location. **Right-click→Create a marker** to put additional marker.

| 😤 Waveform 1 - SimVision 📃 🗖                                |                        |          |                                    |                       |                |                             |                          |  |  |
|-------------------------------------------------------------|------------------------|----------|------------------------------------|-----------------------|----------------|-----------------------------|--------------------------|--|--|
| Eile Edit View Explore Format Simulation Windows Help cäden |                        |          |                                    |                       |                |                             |                          |  |  |
| ] 💁 🛬 📭 💁 🖉 🚿 🗅 🛍 🗶 🐊 🧊 📖 📶 🖳 🖳 🗮 🍢                         |                        |          |                                    |                       |                |                             |                          |  |  |
| Search Names: Signal 🗸 🔽 🆍 🎢 Search Times: Value 🗸 🔽 🏥      |                        |          |                                    |                       |                |                             |                          |  |  |
| <b>R</b>                                                    | TimeA 🔻 = 160,000 🔽 ps | - R      | ! ●-   D - III III   !             |                       | 250,000ps + 0  | Time: 🖁 🖬   159             | 900ps : 160,4(🖬 🔍 🕇 🗖 🚰  |  |  |
| × D                                                         | Baseline ▼= 0          |          |                                    | TimeA = 160.000ps     |                |                             | Marker 1 = 160,280ps     |  |  |
| 1                                                           | Name 🕶                 | Cursor 🔫 | 159,900ps                          | 160,000ps             | 160,100ps      | 160,200ps                   | 160,300ps                |  |  |
| 1000                                                        |                        | 1        |                                    |                       |                |                             |                          |  |  |
| ₽                                                           |                        | 0        |                                    |                       |                |                             |                          |  |  |
|                                                             |                        | 'h 7     | 7                                  |                       |                |                             |                          |  |  |
| -                                                           | H                      | .U 91    | 6U<br>94                           |                       |                | 101<br>101                  | A OF                     |  |  |
|                                                             |                        |          | n <u>Azu Aou</u><br>he Voe Voe Voe |                       |                |                             |                          |  |  |
|                                                             | E agout60              | 'h zz    | 22                                 |                       |                | <u> </u>                    |                          |  |  |
|                                                             | E                      |          |                                    |                       |                |                             |                          |  |  |
| J                                                           |                        |          | 20,000  41                         | 0,000 160,000 180,000 | 100,000  120,0 | 00  140,000 💭60,000  180,00 | 0  200,000   250,000ps > |  |  |
| 0                                                           | ₽                      |          |                                    |                       |                |                             | 0 objects selected       |  |  |

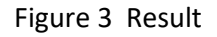

5. As you can see, there is delay of **280ps** between postive-edge of **clk** and shifter's output. This is due to the gate delay and wiring since now we are simulating a post-layout circuit.